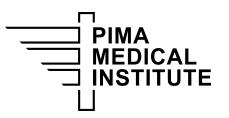

Knowledge Base > Public > Secure Printing on HP Printers

## Secure Printing on HP Printers

Joshua Baird - 2025-02-17 - Public

## **Print a Stored Job**

Use the following procedure to print a job that is stored in the printer memory.

1. From the Home screen on the printer control panel, select the **Print** icon.

- 2. Select Print from Job Storage.
- 3. Select **Choose**, and then select the name of the folder where the job is stored.
- 4. Select the name of the job and enter the PIN.

5. To adjust the number of copies, select the number of copies field in the bottom-left corner of the screen. Use the keypad to enter the number of copies to print.

## 6. Select **Start** or **Print** to print the job.

Tags knowledge base